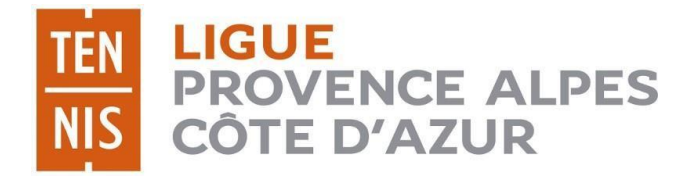

## RESERVATION COURTS LIGUE PACA

### **SAISON 2025**

MISE A JOUR AU 14/02/2025

Par le site internet Ten'Up OÙ Par l'application Ten'Up

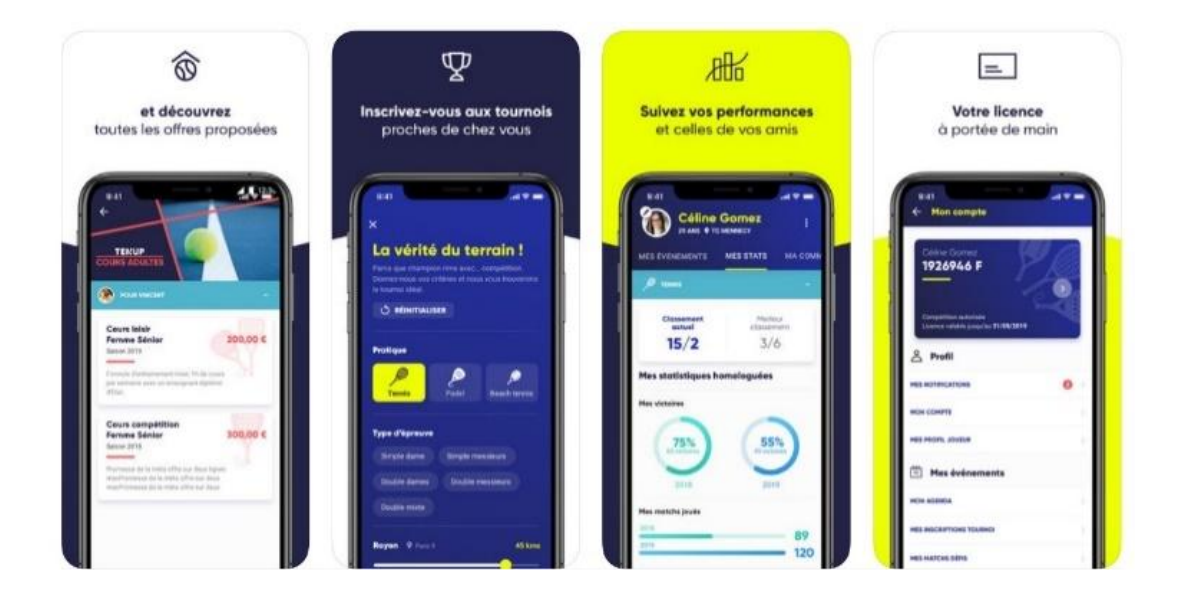

#### PARTIE 1 : ACHETER DES TICKETS SUR LE SITE TEN'UP

Pour acheter un ou plusieurs tickets pour une location horaire, il faut se rendre sur le site TEN'UP (<u>https://tenup.fft.fr</u>) et se connecter.

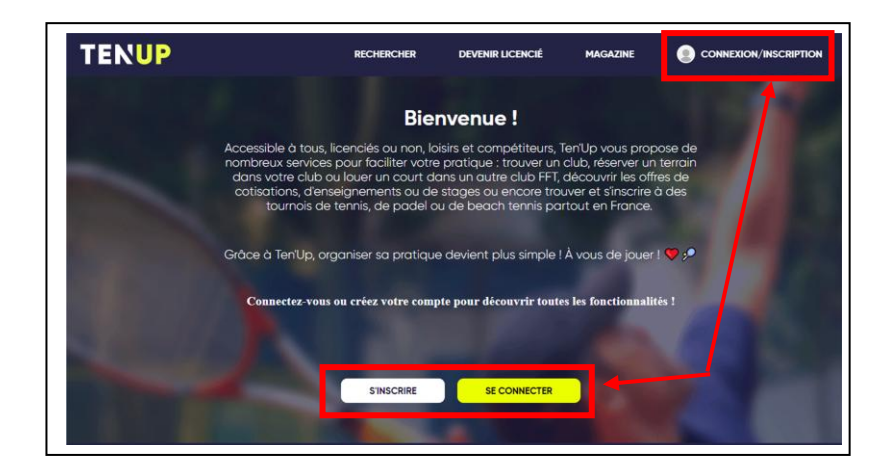

Pour accéder au site, il faut soit s'inscrire en remplissant les informations demandées soit se connecter avec ses identifiants habituels.

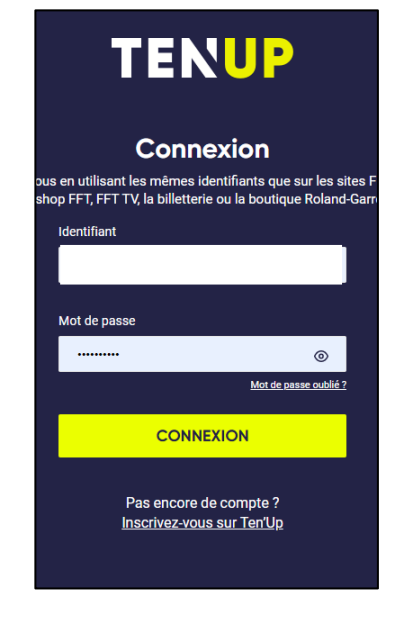

Sur la page principale, cliquer sur l'onglet « Rechercher » puis « Un club » :

| <u>CLUB v</u> Renseigner une ville Ø |   |          |            |             |          |
|--------------------------------------|---|----------|------------|-------------|----------|
| TENUP                                |   | RÉSERVER | RECHERCHER | ESPACE CLUB | MAGAZINE |
| Jn club                              | > | 1        |            |             |          |
| Jne compétition individuelle         | > |          |            |             |          |
| Jn licencié                          | > |          |            |             |          |

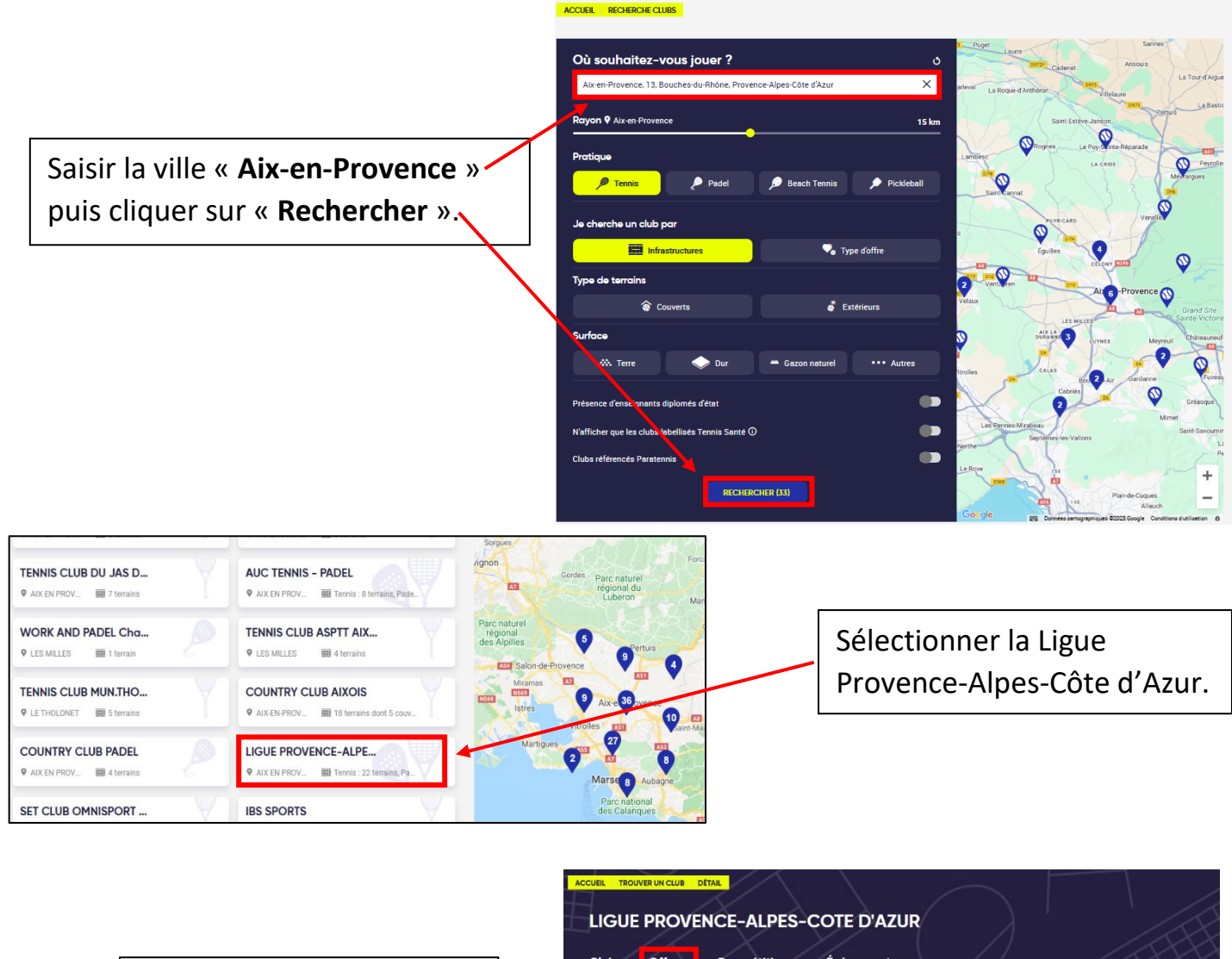

Sur l'interface de la Ligue, cliquer sur l'onglet « **Offres** ».

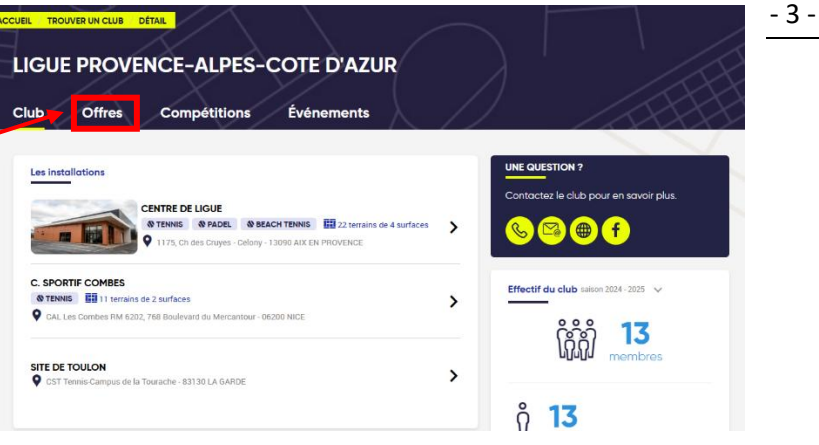

# Apparaissent toutes les offres disponibles mise en place pour la location horaire tennis et padel.

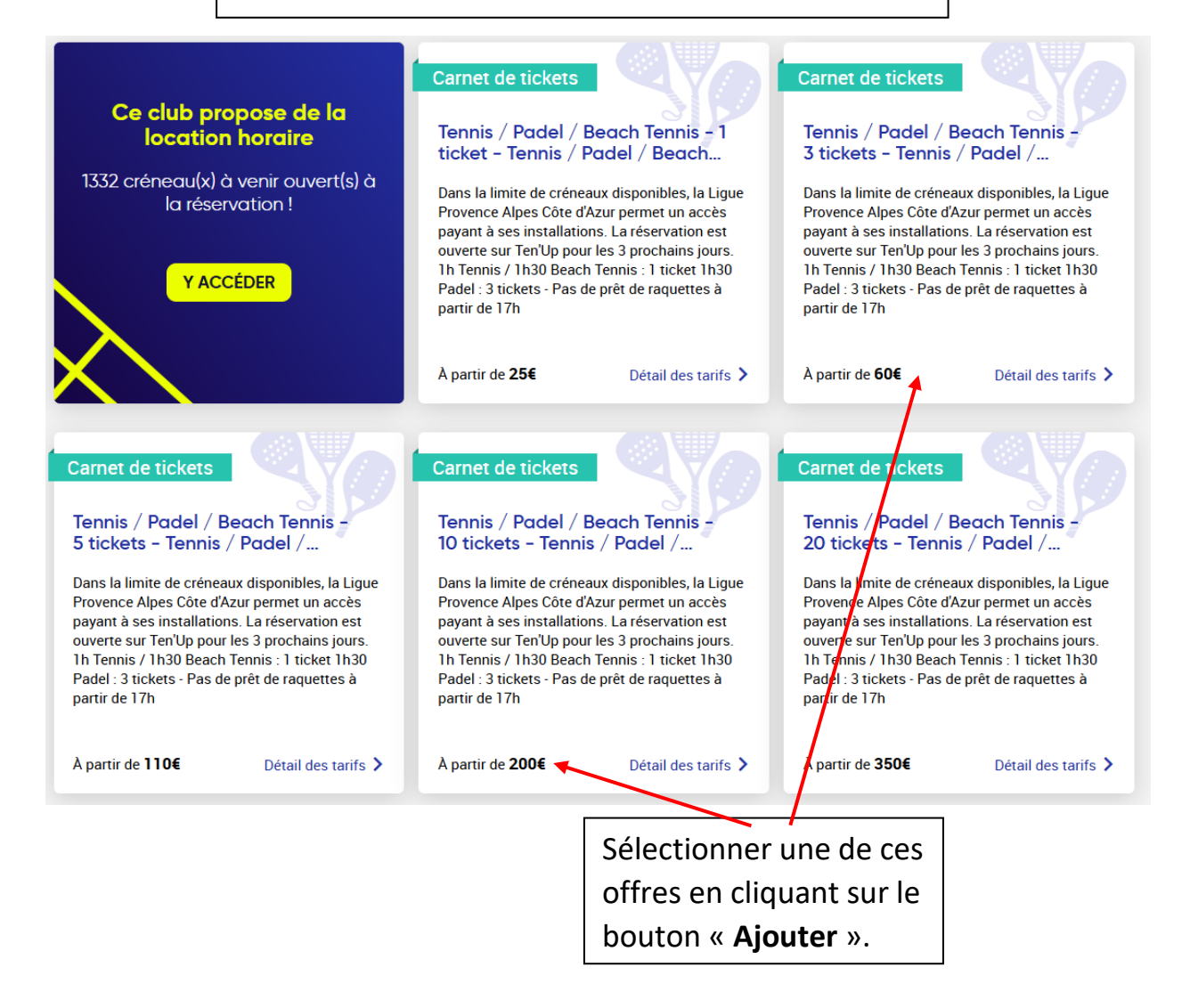

### PARTIE 2 : RESERVER UN CRENEAU/COURT SUR LE SITE TEN'UP

Se connecter sur le site TEN'UP (<u>https://tenup.fft.fr</u>).

Aller sur l'onglet « Espace Club » puis cliquer sur « Tableau de réservation » :

|                           |                           | <del>(</del> ) | PANIER    | S CLUB LANCON PROVENCE 🗸 🗸 |
|---------------------------|---------------------------|----------------|-----------|----------------------------|
|                           | RÉSERVER RECHERCHER       | ESPACE CLUB    | TUTORIELS |                            |
| Vie de club               | Mes transactions          |                |           |                            |
| Mon club >                | Mes adhésions, mes achats | >              |           |                            |
| Tableau de réservation >  | Mes paiements             | >              |           |                            |
| Les offres de mon club    |                           |                |           |                            |
| Les équipes de mon club > |                           |                |           |                            |
| Mes cours >               |                           |                |           |                            |

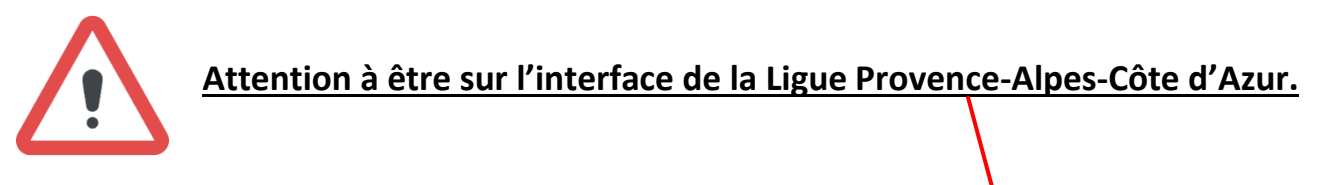

|                                                                                                    | CLUB 🗸 Renseigner une vilk | م          | PANIER     | • ц   | GUE PROVENCE-ALPES-COTE D'AZUR 🗸    |
|----------------------------------------------------------------------------------------------------|----------------------------|------------|------------|-------|-------------------------------------|
|                                                                                                    |                            |            |            |       | LIGUE PROVENCE-ALPES-COTE<br>D'AZUR |
| Mon tableau de bord                                                                                            |                            |            |            | MA    | TENNIS CLUB BEDOIN                  |
|                                                                                                    |                            |            |            | N. de |                                     |
|                                                                                                    |                            |            |            |       |                                     |
|                                                                                                    |                            | CLASSEMENT | CLASSEMENT |       |                                     |
| ♥ LIGUE PROVENCE-A                                                                                             | ALPES-COTE D'AZUR          | 15/4       | 15/2       |       |                                     |
| the second second second second second second second second second second second second second second second s |                            |            |            |       |                                     |

Le tableau par jour s'affiche avec les créneaux disponibles.

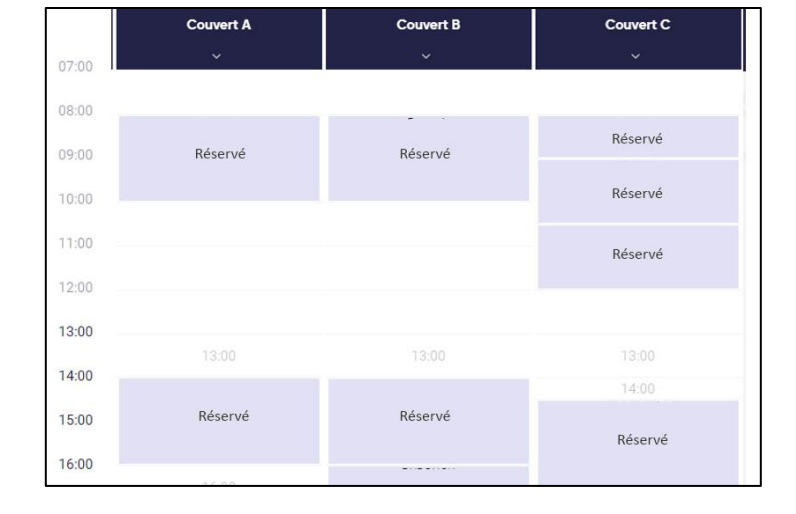

| Retour     Informations du créneau     Unite et heure     Vendredi 14 Ferrier 2025 de 17/h00 à 18/h00 | Le club demande 1 joueur pour cette réservation<br>Le club vous permet d'utiliser les tickets de vos c<br>pour inviter vos partenaires, qu'ils soient adhérer<br>Joueur 1' | marets de tickets ou d'en acheter en ligne<br>nts du club ou extérieurs                   | Cliquer sur le créneau souhaité,<br>ajouter le nombre de ticket |  |  |
|----------------------------------------------------------------------------------------------------|----------------------------------------------------------------------------------------------------|-------------------------------------------------------------------------------------------|-----------------------------------------------------------------|--|--|
| Centre de Ligue                                                                                       | Antonin CHARRIER                                                                                                    | Tickets - Offert par la Ligue 💙                                                           | necessaire si besoin en cliquant                                |  |  |
| Pratique<br>Tennis                                                                                    | Joueur 2 (facultatif)                                                                                                    |                                                                                           | sur « aiouter un ioueur externe                                 |  |  |
| Court<br>Couvert A                                                                                    | Renseigner le nom de l'adhérent                                                                                                    | ou ajouter un joueur externe au club                                                      |                                                                 |  |  |
| Surface<br>Bésine                                                                                     | Joueur 3 (facultatif)                                                                                                    |                                                                                           | au club », puis sur suivant.                                    |  |  |
| Type<br>Couvert                                                                                       | Renseigner le nom de l'adhérent                                                                                                    | ou ajouter un joueur externe au club                                                      |                                                                 |  |  |
|                                                                                                    | Joueur 4 (facultatif)                                                                                                    |                                                                                           | Pour rappel :                                                   |  |  |
| Court eclairé                                                                                         | Renseigner le nom de l'adhérent                                                                                                    | ou ajouter un joueur externe au club                                                      |                                                                 |  |  |
|                                                                                                    | SUIVA                                                                                                    | <ul> <li>Tennis et Beach Tennis :</li> <li>1 ticket</li> <li>Padel : 3 tickets</li> </ul> |                                                                 |  |  |

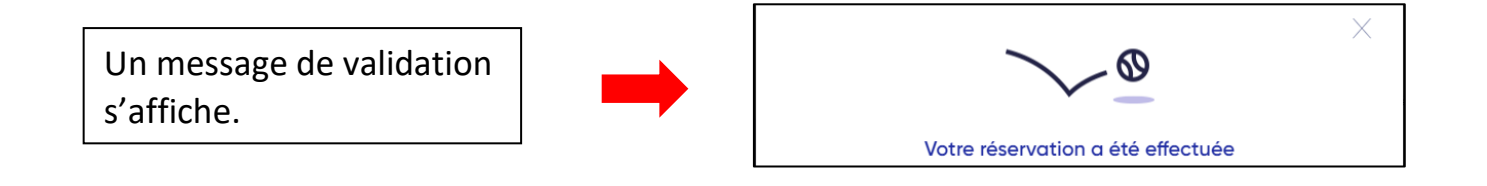

- 6 -

#### Votre réservation se trouvera dans le tableau au créneau correspondant :

| 14:00 |       |          |                     |       |
|-------|-------|----------|---------------------|-------|
| 15.00 | 14:00 | Récorvé  | 14:00               | 14:00 |
| 16:00 | 15:00 | nesei ve | VOTRE NOM<br>invité | 15:00 |
| 17:00 | 16:00 | Réservé  | 16:00               | 16:00 |
| 18:00 | 17:00 | 17:30    | 17:00               | 17:00 |

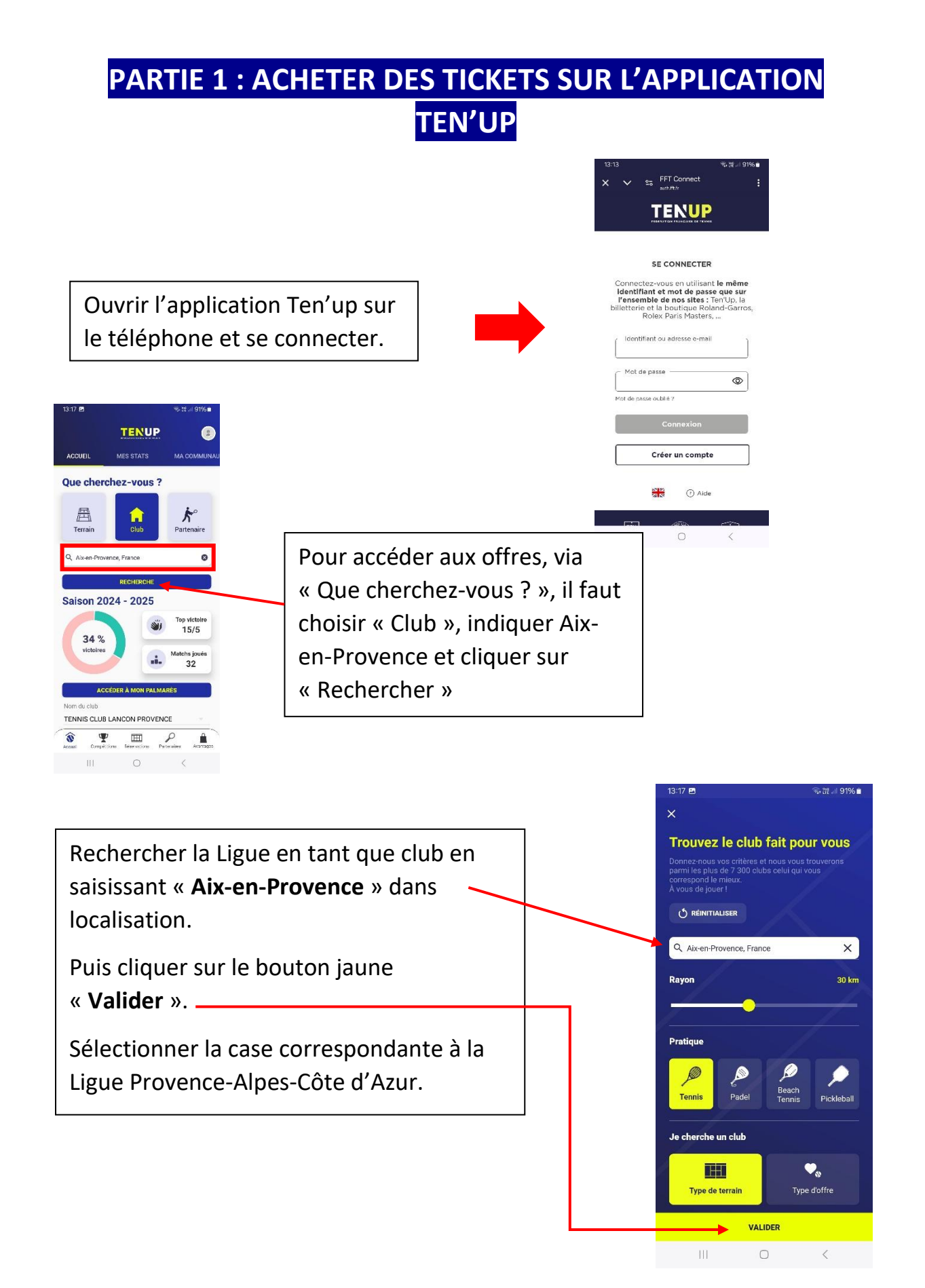

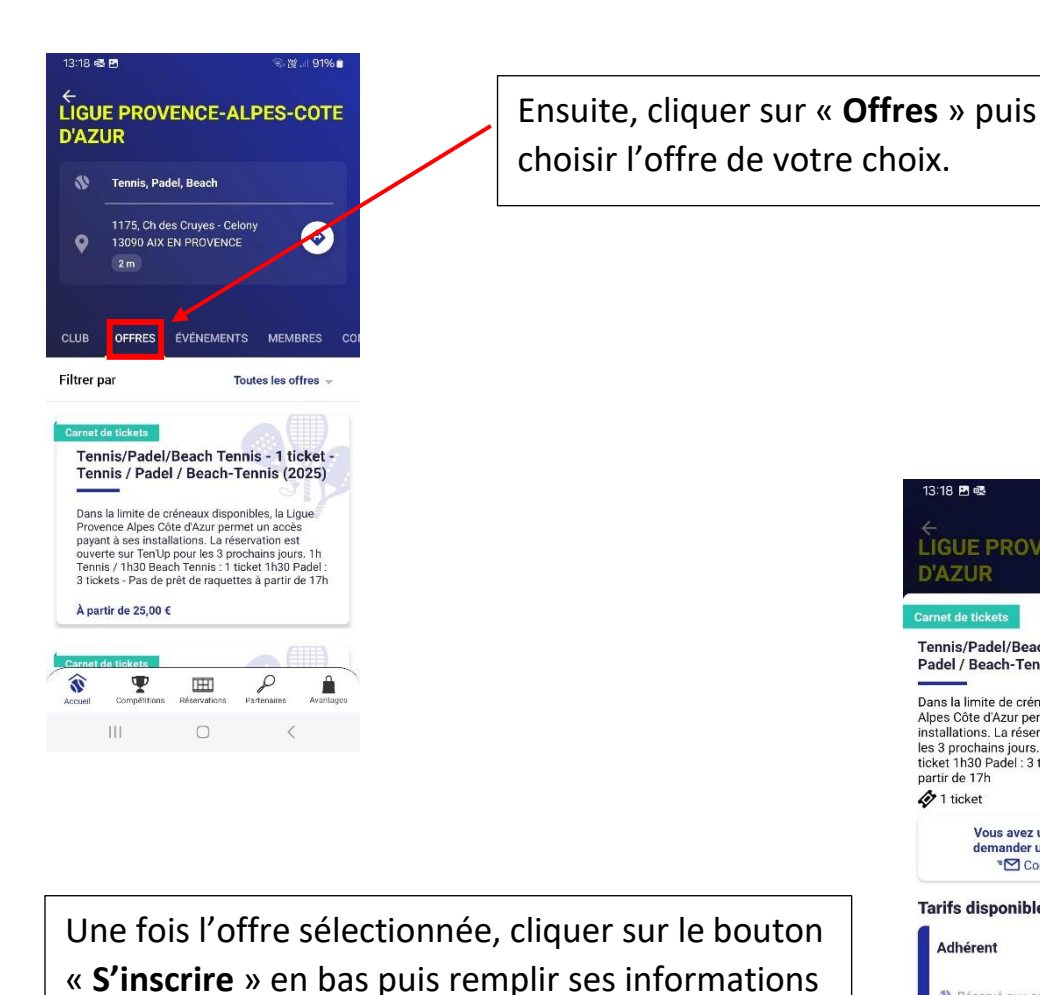

pour procéder au paiement.

sur les terrains disponibles.

Une fois le paiement réalisé, votre compte sera

votre achat et vous pourrez désormais réserver

crédité du nombre de ticket correspondant à

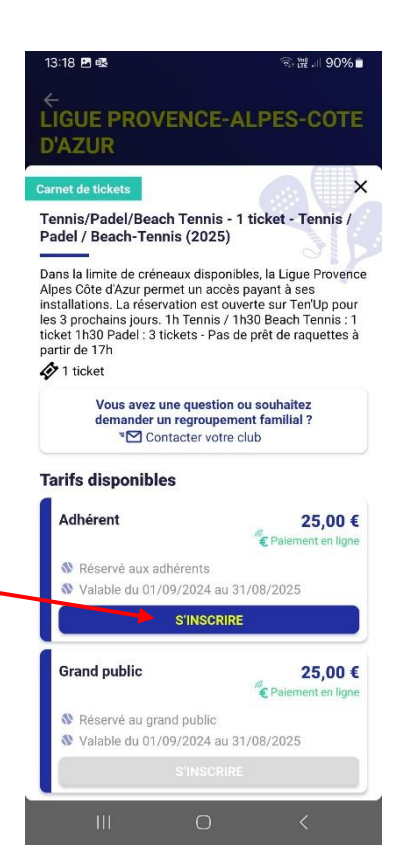

- 8 -

#### PARTIE 2 : RESERVER UN CRENEAU/COURT SUR L'APPLICATION TEN'UP

Pour réserver un créneau avec les tickets, rendez-vous sur la page principale de Ten'UP puis aller sur « **Réservations** ».

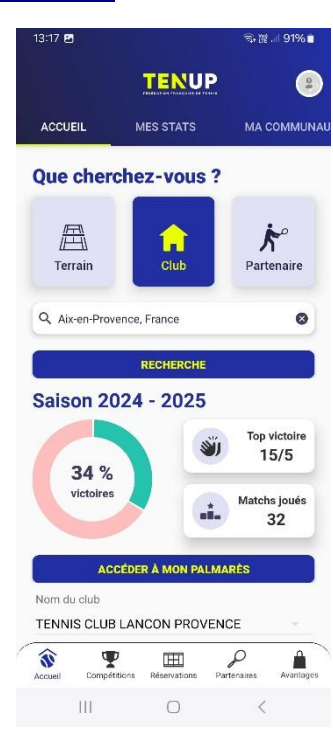

Une page s'ouvrira avec tous les créneaux disponibles. Choisir la date de la réservation souhaitée, indiquer en nom de club « LIGUE PROVENCE-ALPES-COTE D'AZUR » en nom de club, ainsi que l'horaire et le court.

Vous pouvez cliquer sur le bouton « Accéder à la vue Tableau » pour avoir une meilleure visualisation des créneaux disponibles.

#### 13:19 🖪 💀 ि, 🛱 💷 90% 🗖 Réservation 0 DANS MON CLUB LOCATION HORAIRE 苗 Aujourd'hui 🗸 Iom du club LIGUE PROVENCE-ALPES-COTE D'AZUR ACCÉDER À LA VUE TABLEAU → Centre de Ligue 9 1175, Ch des Cruyes - Celony 13090 AIX EN PRO... 15 12:30 13:00 14:00 8 terrains disponibles 5 terrains disponibles 13 terrains disponibles 4 te dis ŵ Ψ P H Partenaires éserva Accuei

Une fois le créneau sélectionné, une page de réservation s'ouvre.

×

Il vous faudra ajouter le nombre de ticket nécessaire si besoin en cliquant sur « JOUEUR EXTERNE », puis sur « CONFIRMER ».

Pour rappel :

- Tennis et Beach Tennis : 1 ticket
- Padel: 3 tickets

Une fois la réservation faite, la page de confirmation s'affichera.

Vous pourrez retrouver la réservation sur l'écran principal de Ten'Up.

Attention, les terrains ou les pistes sont ouverts à la réservation de la manière suivante :

- 3 jours avant pour le Tennis -
- 7 jours avant pour le Padel et le Beach Tennis

Si des terrains ou pistes ne rentrent pas dans le cadre de votre offre de ticket, le message « Non Inclus dans vos cotisations » apparaitra.

| 13:20 🖪 🛃                                                                                                    | িয়• আ 90% ∎                                                                   | 13:20 🖻 🗟                             | রি• 🛱 📲 🥵 🗎                                       |
|----------------------------------------------------------------------------------------------------|--------------------------------------------------------------------------------|---------------------------------------|---------------------------------------------------|
| × Récapitulatif                                                                                                    |                                                                                |                                       |                                                   |
| Couvert B                                                                                                    |                                                                                |                                       |                                                   |
| <ul> <li>LIGUE PROVENCE-ALPES-CC<br/>1175, Ch des Cruyes - Celony</li> <li>14 février - 17h00 à 18h00</li> <li>Terrain intérieur Résine</li> </ul>                      | DTE D'AZUR 1m<br>13090 AIX EN P                                                | Les joueu                             | rs sont prêts !                                   |
| Le club demande 1 joueur pour o<br>Le club vous permet d'utiliser les<br>carnets de tickets ou d'en achete<br>inviter vos partenaires, qu'ils soi<br>club ou evtérieurs | cette réservation.<br>s tickets de vos<br>er en ligne pour<br>ent adhérents du | Votre réserva<br>Retrouvez tous les c | tion est confirmée.<br>Jétails dans votre compte. |
| Joueur 1*<br>Nom<br>Antonin CHARRIER                                                                                                    |                                                                                | Ajouter à mon<br>calendrier           | Partager                                          |
| Cotisation<br>Tickets - Offert par la Ligue                                                                                                    | ×                                                                              |                                       |                                                   |
| Joueur 2 (facultatif)                                                                                                    | JOUEUR EXTERNE                                                                 | Vous pouvez désormais                 | s défier vos amis et compléter                    |
| Joueur 3 (facultatif)                                                                                                    |                                                                                | une f                                 | iche match                                        |
| CONFIRMER                                                                                                    |                                                                                | RETOUR                                | DÉFIER                                            |
| III O                                                                                                    | <                                                                              |                                       | 0 <                                               |
|                                                                                                    |                                                                                | 13:49<br>← Liste des terrains         | ক.ল. ॥ 89%∎<br>s, LIGUE PROVE                     |
|                                                                                                    |                                                                                | 14 terrains disponibles le 15 m       | ars, à 21h00                                      |
|                                                                                                    |                                                                                | Couvert D                             | 16                                                |

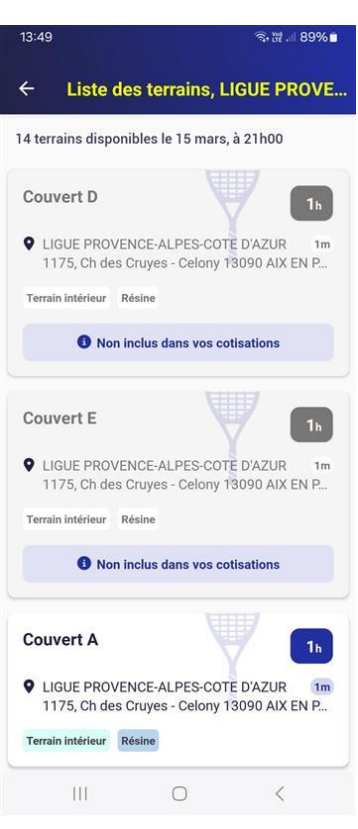